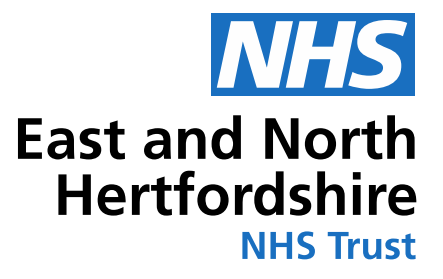

# Innovation – Budget Manager Application and Budget Holder Sign Off

Katrina Doyle – Head of Group Finance 24<sup>th</sup> February 2025

## Background/Journey of BI Development at East and North Herts NHS Trust

#### **Timeline:**

- 2005 East and North Herts Trust joined SBS Shared Services and used Oracle ledger system and associated business intelligence application
- **Prior to 2017** All financial and other business information (excluding routine budget statements) produced via excel datasets, pivot tables and sent out manually. No one version of truth for business intelligence!
- End 2016 Current CFO joined ENHT who had a background in using extensive BI through Qlikview applications
- 2017 Purchase Qlikview licenses and development of initial finance applications Budget Reporting, Budget Setting and Forecast Outturn
- 2017-18 Establishment of a Business Intelligence Function to create Qlikview applications across a range of domains.
- **2018-24** Expansion and development of Qlikview applications. Finance applications have largely continued to be developed by Finance team with expert input from BI team, if required.
- 2020 Development of Budget Manager App first application to have row level security/restricted access
- 2024 Development and refinement of existing applications to Power BI
- April 2025 Launch of all applications on Power BI

2 | Budget Manager App

### **Business Intelligence – Most Used Apps**

Since 2017, Qlikview applications have been developed relating to Finance, People, Quality, Operations and Trust-wide. The most widely used 12 applications for each Domain are included on the Qlikview home page, with access to further apps available on drill down of domain name.

| Business Intelligence        |                                   |                           |                                 | East and North Hertfordshire |
|------------------------------|-----------------------------------|---------------------------|---------------------------------|------------------------------|
| Corporate                    | Quality                           | Operations                | Finance                         | People                       |
| Board Dashboard              | 2222 Peri / Cardiac Arrest        | Activity Recovery 2024-25 | Budget Holder List and Sign-Off | e-Roster                     |
| Balanced Scorecard           | Clinical Audit                    | Cancer                    | Budget Manager 2024-25          | Enquire                      |
| Executive Dashboard          | e-Observations                    | Diagnostics DM01          | Budget Reports 2024-25          | Job Planning                 |
| Access Plans                 | EPMA                              | Discharge Summaries       | Budget Setting 2025-26          | Long Term Trends             |
| Clinical Coding              | Friends and Family Test           | ED Command Centre         | CIP Tracker 2025-26             | Medical Rostering            |
| DQ APC Activity              | National Data Opt-Out Search Tool | ED SitRep                 | CIP Tracker 2024-25             | Payroll Listing              |
| DQ Dashboard                 | Pharmacy                          | Outpatients               | Drugs Trend                     | Prospective Vacancies        |
| DQ KPIs                      | Pharmacy Demand                   | Patient Tracking List     | ERF Expenditure Tracker 2024-25 | Recruitment Pipeline         |
| DQ Validations               | Policy Compliance                 | RTT PTL                   | iSLR Reports 2024-25            | Temporary Staffing           |
| ED Coding Safety Net         | Quality and Safety                | RTT Validation            | Pay Monitor Report 2024-25      | Utilisation                  |
| ED Uncoded Attendances       | Safeguarding                      | Theatres                  | Productivity 2024-25            | Vacancies                    |
| Staff Vaccination Compliance | VTE                               | Trajectory Monitoring     | SLA Monitoring 2024-25          | Workforce Dashboard          |

3 | Budget Manager App

### **Business Intelligence – Finance Apps**

• Below are some of the main finance Qlikview applications used. As we are transitioning to Power BI, we are using opportunity to streamline some apps, so there are fewer in total.

| General                         | 2024-25                         | Procurement                      | Financial Accounts     |  |
|---------------------------------|---------------------------------|----------------------------------|------------------------|--|
| Budget Holder List and Sign-Off | Bank and Agency 2024-25         | NHS Supply Chain                 | Balance Sheet          |  |
| Drugs Trend                     | Budget Manager 2024-25          | Non-Purchase Order               | Capital 2024-25        |  |
| Expenses Claimed                | Budget Reports 2024-25          | Purchase Orders                  | Creditors Report       |  |
| ICS Financial Reporting         | Budget Tracker 2024-26          | Supplier History                 | Debtors Report         |  |
| Long Term Trends                | CIP Tracker 2024-25             | Non Catalogue                    | SI A Incomo            |  |
| CIP Tracker 2025-26             | Detailed Transactions 2024-25   | Non catalogue                    | SLA Income             |  |
| Budget Setting                  | ERF Expenditure Tracker 2024-25 | Forecast Outturn                 | SLA Monitoring 2024-25 |  |
| Dudget Setting 2025-26          |                                 | 2024-25 Forecast Outturn (Draft) | SLR Reports            |  |
| Budget Setting 2025-20          | Financial Reporting 2024-25     |                                  |                        |  |
|                                 | Pay Monitor Report 2024-25      | 2024-25 Actual vs. Forecast      | iSLR Reports 2024-25   |  |

## Phase 1 – Development of Budget Manager App (1)

#### **The Problem:**

- Traditionally Budget Statements and Payroll Listings had been emailed out to budget holders direct from SBS. As this was a standard product, there wasn't any scope for flexibility in design and functionality of statements. The relevant Management Accountant didn't have copy of budget statement in same format as budget holder.
- The Qlikview budget reporting application shows budget statement, workforce (WTE) and trends at all levels and requires navigation by budget holder to show their cost centre level.
- There was no security restriction on the existing budget reporting application, so was unable to display sensitive information including payroll listings and detailed transactions.

#### The Aim of Budget Manager App:

- Develop simple, user friendly Qlikview application to show budget holder cost centre budget statements, with payroll listings and drill down to detailed transactions functionality.
- Restricted access to Budget Manager, their line manager(s) and finance only
- Include other useful information such as payroll, temporary staffing shifts and pay element trends, as well as non-PO compliance and salary overpayments.
- Budget Manager app to be used as key tool at budget meetings between management accountant and budget holder.

## Phase 1 – Development of Budget Manager App (2)

- Key to development of Budget Manager application (and any other application) is linking datasets by a common factor.
- The cost centre number was a common factor in all of the datasets used in app below, with a full cost centre, account code combination used in others.

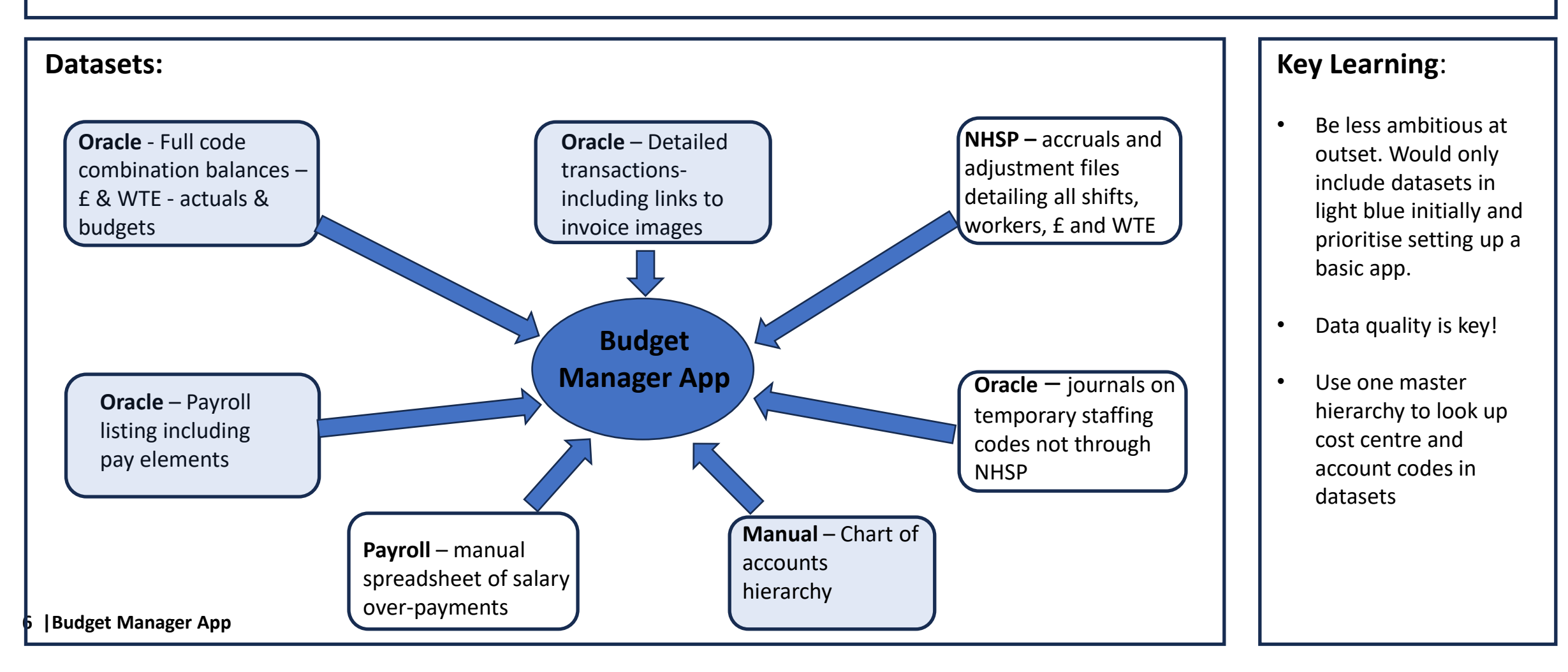

## Phase 1 – Development of Budget Manager Application (3)

### **Restricting/Section Access:**

- One of the key elements/challenges of this application (and others developed since) is developing and maintaining a section access list which restricts access to users at either cost centre, service or Division level, depending on role. This was extensively tested before launch of the application.
- The section access is maintained monthly in a simple excel file to reflect any starters, leavers or changes in Budget Manager responsibilities.

#### Launch of the Budget Manager Application:

- The Budget Manager application was launched in 2020 with training provided by the Management Accountants to their Budget Managers.
- This was supplemented by video training material on how to navigate the application, which was uploaded to the finance section of the ENHT learning academy.
- Since launch the application has been used by 250-300 users and is the most accessed Qlikview application within the Trust.
- Feedback has been really positive from Budget Managers due to the 'ease of use' of this application.

7 |Budget Manager App

### Phase 1 – Budget Manager App (1)

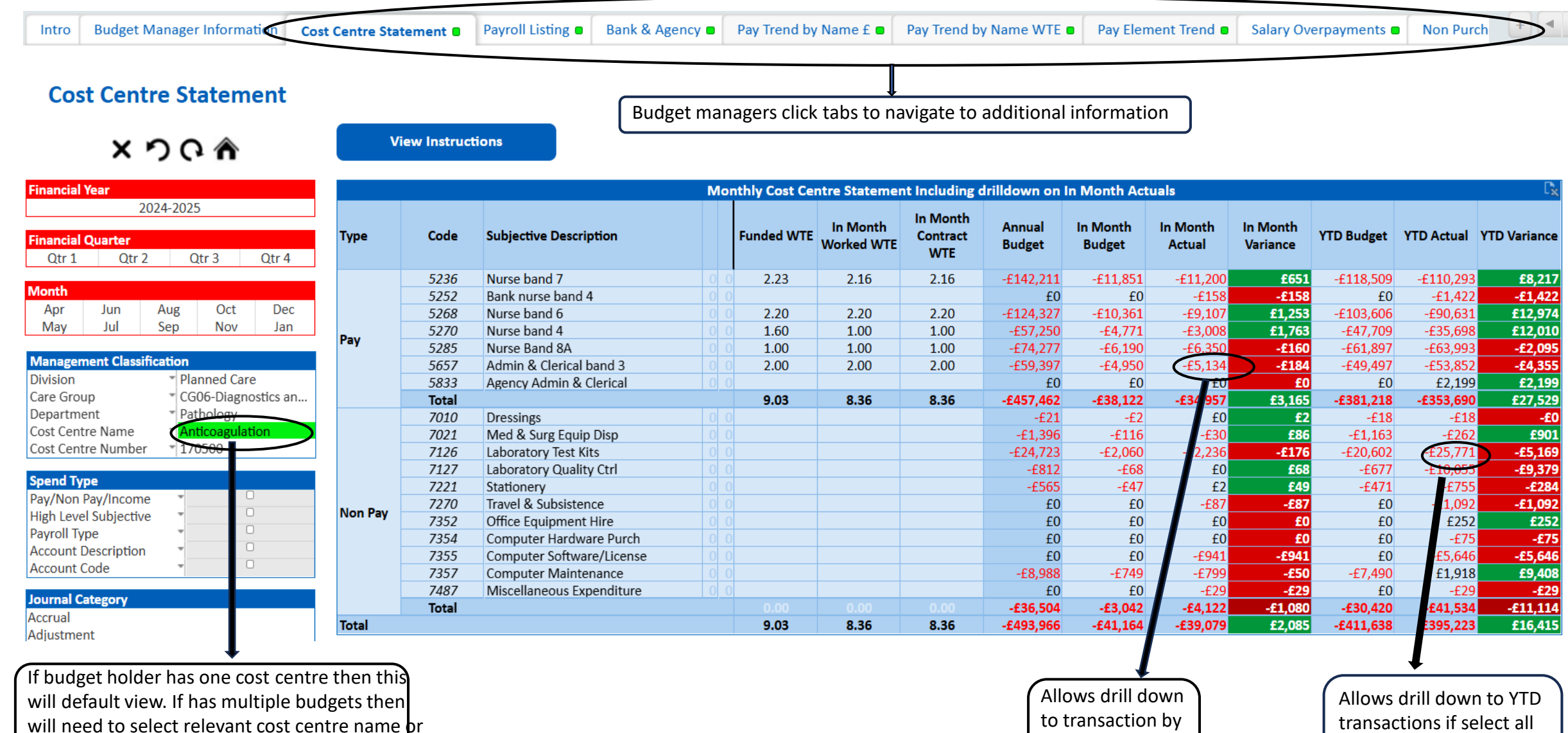

number

8 Budget Manager App

Allows drill down to transaction by clicking on in month actual

Allows drill down to YTD transactions if select all months. Including link to purchase invoice image

## Phase 1 – Budget Manager App (2)

**Payroll Listing** – Incl name, contracted WTE, worked Wte & £ (£) Charge (incl on Employee Subjective Code Subjective Description Worked WTE Contract WTE Employee Name Number costs) 5236 Nurse band 7 10508255 0.83 0.83 4,545 5236 Nurse band 7 32848967 0.40 0.40 2,152 Nurse band 7 4,496 5236 27203457 0.93 0.93 Totals: 2.16 2.16 11,193 5236 Nurse band 7 10509572 5268 Nurse band 6 0.80 0.80 5268 Nurse band 6 27748593-2 0.76 0.76 5268 Nurse band 6 30870448 0.64 0.64 5268 Nurse band 6 Totals:

32942230

29183580

26696505

25599655

0.40

0.60

0.40

2.00

0.00

0.00

8.36

3,738 2,728 Sta 2,448 2.20 2.20 8,913 25599655 1.00 1.00 3,008 1.00 1.00 3,008 10508094 1.00 6,159 1.00 1.00 1.00 6,159 32015647 0.60 1,541 0.60

0.40

0.60

0.40

2.00

0.00

0.00

8.36

924

1.621

1,047

5,133

87

87 34,493 **Temporary Staffing** – include date of shift, £ & WTE charged in month including retrospective shifts. Used to verify temporary workers & missing shifts

| Account Description | Staff Name           | Shift Month        | Shift Date          | GBP Value |
|---------------------|----------------------|--------------------|---------------------|-----------|
| Bank nurse band 4   | Staff ABC            | Jan 2025           | 10/01/2025          | £155      |
| Bank nurse band 4   |                      | Jan 2025           | Shift Month Totals: | £155      |
| Bank nurse band 4   | Staff ABC            | Staff Name Totals: |                     | £155      |
| Bank nurse band 4   | Account Code Totals: |                    |                     | £155      |

**Payroll Elements Trend** – show monthly pay by payroll element. Used to identify any unexplained changes in pay

| fName | Element Number and Desc            | Apr-24 | May-24 | Jun-24 | Jul-24 | Aug-24 | Sep-24 | Oct-24 | Nov-24 | Dec-24 | Jan-25 |
|-------|------------------------------------|--------|--------|--------|--------|--------|--------|--------|--------|--------|--------|
|       | 3006#Basic Pay Arrs                |        |        |        |        |        |        | £1,974 |        |        |        |
|       | 3284#Sal Sac Grp 0 Arrs            |        |        | £396   |        |        |        |        |        |        |        |
|       | 3483#Pension ER Arrs Undistributed |        |        | £57    |        |        |        |        |        |        |        |
|       | 3959#Basic Pay                     | £5,807 | £5,807 | £5,877 | £5,822 | £5,822 | £5,822 | £6,207 | £6,159 | £6,159 | £6,159 |
|       | Non Payroll Source                 | £15    |        | £203   | £191   | £191   | £193   | £189   | £191   | £191   | £191   |
|       | Total                              | £5,822 | £5,807 | £6,533 | £6,013 | £6,013 | £6,015 | £8,370 | £6,350 | £6,350 | £6,350 |
|       | 3006#Basic Pay Arrs                |        |        |        |        |        |        | £292   |        |        |        |
|       | 3959#Basic Pay                     | £1,549 | £1,549 | £1,542 | £678   |        |        |        |        |        |        |
|       | Total                              | £1,549 | £1,549 | £1,542 | £678   |        |        | £292   |        |        |        |
|       | 2370#High Cost Area Fringe         |        |        |        |        |        | £73    | £72    | £77    | £72    |        |
|       | 2967#High Cost Area Arrs           |        |        |        |        |        |        | £4     |        |        |        |
|       | 3006#Basic Pay Arrs                |        |        |        |        |        |        | £80    |        |        |        |
|       | 3959#Basic Pay                     |        |        |        |        |        | £1,460 | £1,439 | £1,546 | £1,431 |        |
|       | Total                              |        |        |        |        |        | £1,533 | £1,596 | £1,623 | £1,503 |        |

9 |Budget Manager App

5270

5270

5285

5285

5657

5657

5657

5657

5657

7270

7270

Totals:

Nurse band 4

Nurse band 4

Nurse Band 8A

Nurse Band 8A

Admin & Clerical band 3

Admin & Clerical band 3

Admin & Clerical band 3

Admin & Clerical band 3

Admin & Clerical band 3

Travel & Subsistence

Travel & Subsistence

Totals:

Totals:

Totals:

Totals:

### Phase 2 – Budget Holder Sign Off & Comments

#### The Issue:

- How could we implement a system to monitor Budget Managers' review and sign-off of payroll information, such as contracted/worked whole-time equivalent (WTE)?
- This should reduce the number of salary overpayments and would help in identifying inaccuracies to ensure corrections are made promptly.

#### **The Solution:**

- Work with our BI/IT teams to implement a sign off page which is linked from the payroll listing tab on the Budget Manager application.
- The outputs from the sign off is saved to the data warehouse and a Budget Holder sign off application has been developed to monitor compliance and queries.

### Phase 2 – Budget Holder Sign Off & Comments

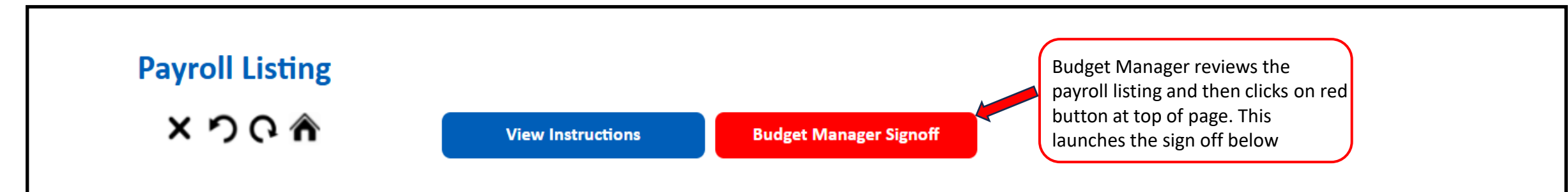

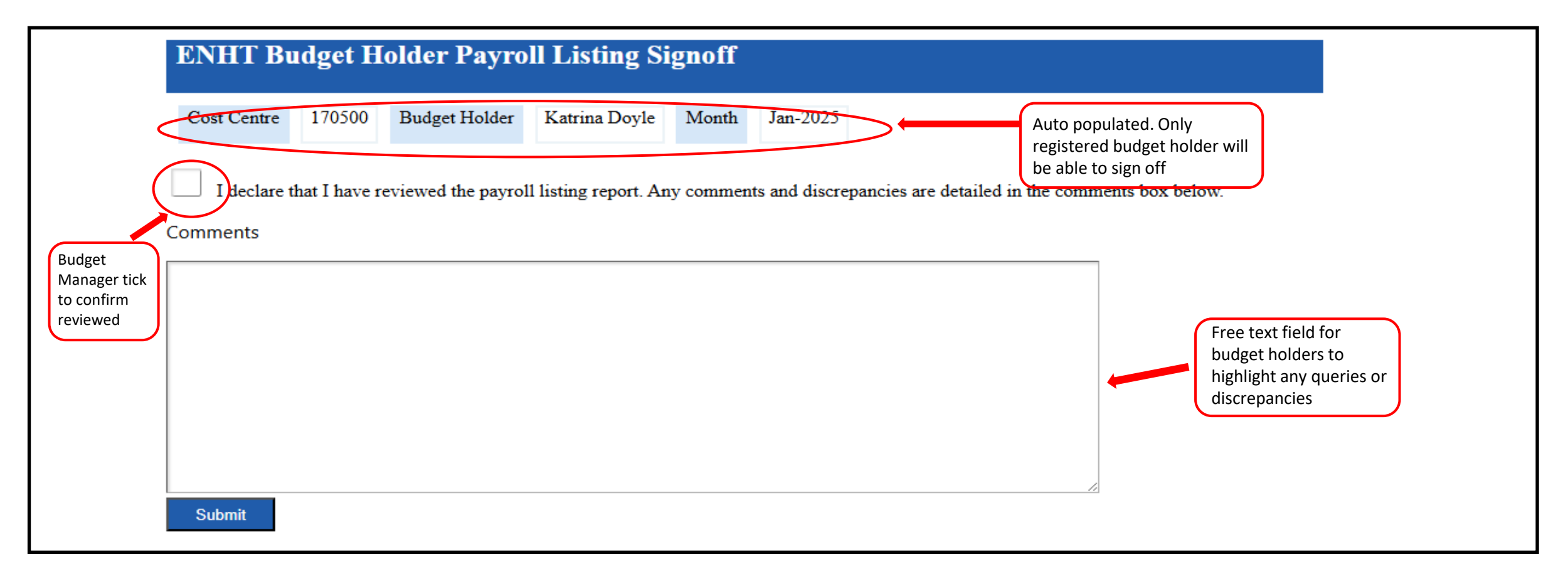

## Phase 2 – Budget Manager Sign Off Application (1)

- From the Budget Manager sign off, we can review sign off compliance, by Division or individual, which is reported at monthly Divisional Finance Review meetings with the CFO.
- As well as in month, the application shows the trend by Division and Budget Manager for signing off budgets

```
Intro
          Budget Holder Compliance
Budget Holder Compliance Report
 - +
                                        Summary
                                                       Compliant
                                                                    Non-Compliant Budget Holders
                                                                                      Total Budget
                                                                                                           Total Budget Holders
                                                                Total Budget
                                                                                                                                                                                    BH Training %
                                                                                                                                                           % Non Compliant
                                                                                                                                      % Compliant
  Q Search
                                                                                    Holders Compliant
                                                                  Holders
                                                                                                             Non Compliant
                                                                                                                                                                                     Compliant
 Filters
                                          Trust Wide
                                                                   396
                                                                                          288
                                                                                                                  108
                                                                                                                                         72.7%
                                                                                                                                                                27.3%
                                                                                                                                                                                       57.4%
                           Division
                           Care Group
  Service Line
                                         Planned Care
                                                                    93
                                                                                          65
                                                                                                                  28
                                                                                                                                         69.9%
                                                                                                                                                                30.1%
                                                                                                                                                                                       43.8%
  CostCentre
  CC Name
  Bud Mth
                                                                    93
                                                                                          60
                                        Unplanned Care
                                                                                                                  33
                                                                                                                                         64.5%
                                                                                                                                                                35.5%
                                                                                                                                                                                       69.8%
                          Signoffflag
  Pay Cost Centre
                          Name
                                                                    63
                                                                                                                   2
                                                                                                                                         96.8%
                                        Cancer Services
                                                                                          61
                                                                                                                                                                 3.2%
                                                                                                                                                                                       69.6%
 BH Training Comp...
                                           Corporate
                                                                    90
                                                                                          59
                                                                                                                  31
                                                                                                                                         65.6%
                                                                                                                                                                34.4%
                                                                                                                                                                                       57.1%
 Current Selections
             2024-12-01
 Bud Mth
                                         Women's and
 Pay Cost Cen... 🥥 🔻 🗖 ("Y")
                                                                    43
                                                                                                                   5
                                                                                                                                         88.4%
                                                                                                                                                                11.6%
                                                                                          38
                                                                                                                                                                                       50.0%
                                           Children's
```

## Phase 2 – Budget Manager Sign Off Application (2)

- The free text/comments from the Budget Manager can be viewed on the sign off application.
- The management accounting team can review these comments in advance of any Budget Manager meeting and feedback at relevant meeting.
- If the Budget Manager highlights any discrepancy at draft review stage (WD1-4), then this can be corrected prior to the finalisation of position.

|                                              |                                    | Summary Comp                            | oliant Non-Complian | nt Budget Holders | 3                     |         |                                                                              |                     |
|----------------------------------------------|------------------------------------|-----------------------------------------|---------------------|-------------------|-----------------------|---------|------------------------------------------------------------------------------|---------------------|
| Q Search                                     | •                                  | Signoff Flag<br>Signoff Date            | BudgetHolder        | → CostCentre      | CC Name               | Bud Mth | Comments                                                                     | _ 🗖<br>Signoff Flag |
| and a                                        |                                    | , i i i i i i i i i i i i i i i i i i i |                     |                   |                       |         |                                                                              | Yes                 |
| Filters                                      |                                    | 06/01/2025 16:50:50                     |                     | 170173            | Ambulatory Care QE2   | Dec-24  |                                                                              | Yes                 |
| Division                                     | <ul> <li>UNPLANNED CARE</li> </ul> | 10/01/2025 13:21:23                     |                     | 170160            | Ward 8B North         | Dec-24  | This is a closed ward and has no allocated staff. Payroll costs are rapid re | Yes                 |
| Care Group                                   |                                    | 11/02/2025 09:39:09                     |                     | 170160            | Ward 8B North         | Dec-24  | Staff cost is bank duty matron cover for short term sickness as there is n   | Yes                 |
| Service Line                                 |                                    | 16/01/2025 23:05:17                     |                     | 170168            | AMU1                  | Dec-24  | 32911678 is listed as a grade 4 - What does this mean? should be a ban       | Yes                 |
| CC Name                                      | ▼                                  | 16/01/2025 23:06:27                     |                     | 170169            | Short Stay Unit - SSU | Dec-24  | To be merged with cost centre 170168                                         | Yes                 |
| Bud Mth                                      | - Dec-24                           | 03/01/2025 14:25:57                     |                     | 170013            | Acute Medicine Admin  | Dec-24  |                                                                              | Yes                 |
| Signoffflag                                  | * O                                | 17/01/2025 13:27:16                     |                     | 170170            | SDFC Lister           | Dec-24  | SUBJECTIVE CODE 5111 MAINTENANCE STAFE ASC GRADE 4 M MCHLVD                  | Yes                 |
| Pay Cost Centre<br>Name<br>BH Training Comp. | * <mark>Y</mark>                   | 1., 01, 1010 1012/110                   |                     | 110170            |                       | 20021   |                                                                              |                     |

## **Budget Manager App – Moving to Power Bl**

#### Budget Manager Power BI

- Maintain all key features from Qlikview application
- To be tested in March 2025 and feedback obtained from Budget Managers
- Budget Manager Power BI launched from month 1 reporting

### Key Developments for Power BI App:

- Introduce a Dashboard
- Allow Budget Managers to have an overview, and drill down, of all budgets combined (not just single cost centre)
- Combine existing Budget Manager and Budget Sign off Apps
- Include position against forecast, as well as budget
- Include reasons for temporary staffing bookings

## **Budget Manager App – DRAFT Dashboard**

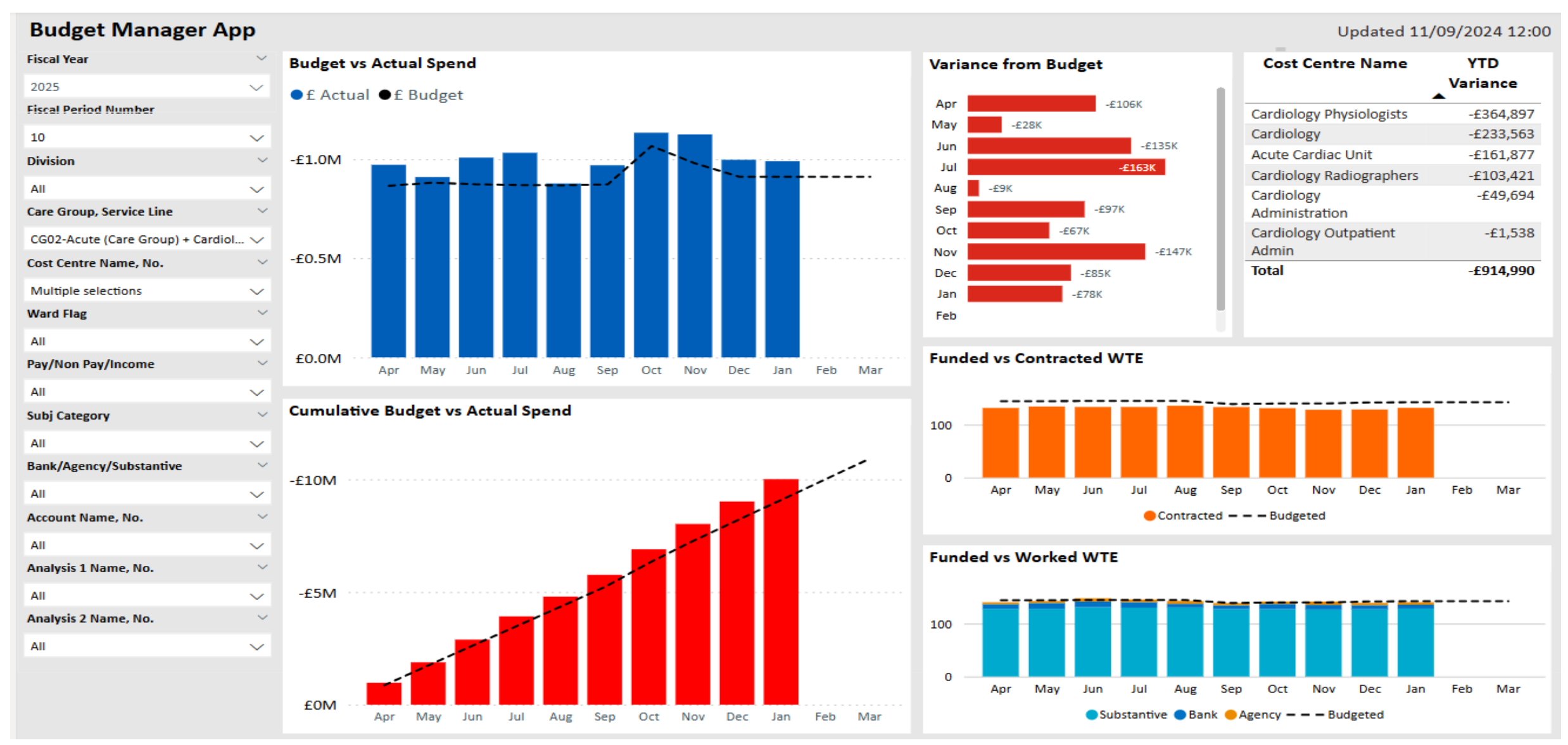

15 |Budget Manager App

### **Budget Manager App – DRAFT Budget Statement Overview**

• Budget Manager can review overall position for all Budgets within their remit. Can drill down by Cost Centre or Expenditure type

| Budget Manager A               | hpp    |                             |        |            |        |               |           |           |          | Up                  | dated 11/09/    | /2024 12:00 |
|--------------------------------|--------|-----------------------------|--------|------------|--------|---------------|-----------|-----------|----------|---------------------|-----------------|-------------|
| Fiscal Year                    | ~      |                             |        |            |        |               |           |           |          |                     |                 |             |
| 2025                           | $\sim$ | _£70V                       |        |            |        | £7 06         | 0         | 121       | 62       |                     | 0 7             | 1           |
| Fiscal Period Number           | ~      | -L/OK                       | -13    | <b>JU</b>  |        | L/,00         |           | T21       | 1.05     |                     | 0.2.            | L           |
| 10                             | $\sim$ | In Month Variance           | YTD    | Variance   |        | Monthly Movem | nent      | Contrac   | cted WTE | Recruitable Vacancy |                 |             |
| Division                       | ~      | Cost Contro Namo            | Funded | Contracted | Worked | Appual Rudget | In Month  | In Month  | In Month | VTD Budgot          | VTD Actual      | VTD         |
| All                            | $\sim$ | COSt Centre Maine           | WTE    | WTE        | WTE    | Annual buuget | Budget    | Actual    | Variance | TTD Buuget          | TTD Actual      | Variance    |
| Care Group, Service Line       | ~      | Cardiology Radiographers    | 5.70   | 4,70       | 6.49   | -f359.923     | -£29,994  | -f42.316  | -f12.322 | -£299.936           | -f403.357       | -f103.421   |
| CG02-Acute (Care Group) + Card | iol 🗸  | Cardiology Physiologists    | 49.18  | 42.72      | 44.89  | -£3,144,429   | -£261,954 | -£295,895 | -£33,941 | -£2,620,521         | -£2,985,418     | -£364,897   |
| Cost Centre Name, No.          | $\sim$ | Cardiology Outpatient Admin | 0.00   | 0.00       | 0.13   | £0            | £0        | -£1,472   | -£1,472  | £0                  | -£1,538         | -£1,538     |
| Multiple selections            | $\sim$ | Cardiology Administration   | 20.15  | 20.00      | 21.19  | -£633,414     | -£52,784  | -£59,056  | -£6,272  | -£527,845           | -£577,539       | -£49,694    |
| Ward Flag                      | ~      | Cardiology                  | 27.61  | 28.25      | 27.55  | -£4,901,000   | -£410,134 | -£412,777 | -£2,643  | -£4,080,731         | -£4,314,294     | -£233,563   |
| A11                            |        | Acute Cardiac Unit          | 39.49  | 35.96      | 40.01  | -£1,877,895   | -£156,491 | -£177,976 | -£21,485 | -£1,564,912         | -£1,726,790     | -£161,877   |
|                                | ~      | Total                       | 142.13 | 131.63     | 140.26 | -£10,916,661  | -£911,358 | -£989,493 | -£78,135 | -£9,093,945         | -               | -£914,990   |
| Pay/Non Pay/Income             |        |                             |        |            |        |               |           |           |          |                     | £10,008,93<br>5 |             |
| All                            | $\sim$ |                             |        |            |        |               |           |           |          |                     | 3               |             |

**Questions and Contact Details** 

• Any Questions?

- Contact Details:
  - Katrina Doyle, Head of Group Finance <u>katrina.doyle@nhs.net</u>
  - Daniel Hayman, Head of Reporting <u>Daniel.haymanSCG@nhs.net</u>